## **INSTRUCCIONES**

A continuación les exponemos una serie de instrucciones, que pueden servirles de utilidad para cumplimentar adecuadamente su solicitud de Campamento.

Todas las solicitudes, obligatoriamente, deberán ser cumplimentadas de manera electrónica a través de la sede electrónica de Diputación de Albacete, o bien en el siguiente enlace <u>https://sede.dipualba.es/catalogoservicios.aspx</u>

El/la padre/madre o tutor/a legal del/de la menor tendrá que identificarse con certificado digital o bien estar registrado en la página web de Diputación con una cuenta de correo electrónico. En ningún caso se aceptará otro tipo de interesado que no sea el/la padre/madre o tutor/a del/de la menor.

En esta fase de solicitud no se requiere firma del interesado.

Una vez seleccionado el Campamento correspondiente, saldrá la siguiente ventana:

| → C                                                                                                    | ltramite=17898                                                                     |                                                          |                                     |                        | @ @ ☆ 🛛                                                                     | 0                                                  |
|----------------------------------------------------------------------------------------------------|------------------------------------------------------------------------------------|----------------------------------------------------------|-------------------------------------|------------------------|-----------------------------------------------------------------------------|----------------------------------------------------|
| 1 Información general                                                                                                    | nites 🖶 Consulta de sus trámites                                                   | Tablón de anuncios                                       | A Incidencias                       | ⊕ Ot                   | tras sedes electrónicas                                                     |                                                    |
|                                                                                                    |                                                                                    | Sede Elect                                               | rónica > CAMPAMENTO                 | MULTIAVE               | ENTURA 2022 EN ALCALÁ DEL JÚCAR. SOLICITUD                                  |                                                    |
| CAMPAMENTO MULTIAVENTURA 202                                                                                                    | 22 EN ALCALÁ DEL JÚCAR. SC                                                         | LICITUD                                                  |                                     |                        | Sesión no iniciada                                                          |                                                    |
| Plazo de instancia Desde el día 11/                                                                                                    | 02/2022 hasta el día 18/11/2022                                                    | *                                                        |                                     |                        | OPCIONES<br>Carpeta ciudadana                                               |                                                    |
| No es necesario adjuntar ningún document<br>realizar el campamento se exigirá la docume<br>la actividad.                                                                                     | <b>to en este trámite de solicitud.</b> En e<br>entación necesaria que se indica e | el caso que resulten sele<br>n el folleto informativo, j | ccionados para<br>junto con el pago | o de                   | Iniciar sesión<br>Cerrar sesión                                             |                                                    |
| DOCUMENTACIÓN                                                                                                    |                                                                                    |                                                          |                                     | _                      |                                                                             |                                                    |
| Eolleto campamentos juventud                                                                                                    |                                                                                    |                                                          |                                     | Se h<br>ejem           | na seleccionado este<br>uplo.                                               | Campamento, a título o                             |
| REQUISITOS DE LA INSTANCIA                                                                                                    |                                                                                    |                                                          |                                     | Unic                   | camente se podrá solio<br>vidados provistas. En s                           | citar plaza en una de l                            |
| <ul> <li>La instancia no requiere firma</li> <li>Permite interesados que sean persona</li> <li>Permite interesados que sean persona</li> <li>Permite interesados que sean persona</li> </ul> | is físicas<br>is jurídicas<br>is físicas representadas por otra po                 | ersona física                                            |                                     | cuen<br>solic<br>requi | ita para el sorteo o adj<br>titud formulada en prin<br>isitos establecidos. | udicación de la misma,<br>ner lugar y que cumpla l |
|                                                                                                    | C Nueva instancia                                                                  |                                                          |                                     |                        |                                                                             |                                                    |
|                                                                                                    |                                                                                    |                                                          |                                     |                        |                                                                             |                                                    |

A continuación seleccione "NUEVA INSTANCIA".

Si no dispone de certificado digital y no se ha registrado nunca en la web de Diputación deberá hacerlo de la siguiente manera:

|                                | Sede Electrónica<br>DIPUTACIÓN DE ALBACETE<br>CONSULTA DE SUS TRÁMITES - CARPETA CIUDADANA                                                                                                    |                                   |
|--------------------------------|----------------------------------------------------------------------------------------------------|-----------------------------------|
|                                | 🗊 Información general 📱 Catálogo de trámites 🐞 Consulta de sus trámites 🔚 Tablón de anuncios 🛕 Incidencias 🌐 Otras sedes electrónicas                                                                                                    | Sede Electrónica > Iniciar sesión |
|                                | INICIAR SESIÓN                                                                                                    | Sesión no iniciada                |
| Si no dispone                  | Es necesario que se identifique mediante uno de los mecanismos que se indican a continuación. Esto le permitirá volver más tarde y acceder a los expedientes que tiene en curso, subsanar cuando le sea requerido o completar instancias guardadas que haya dejado sin enviar. | Carpeta ciudadana                 |
| de certificado<br>digital o no | Con certificado digital (obligatorio para personas jurídicas) o cl@ve PIN                                                                                                    | Cerrar sesión                     |
| quiere hacer                   | Con una cuenta de correo electrónico                                                                                                    |                                   |
| uso de él                      |                                                                                                    |                                   |
|                                |                                                                                                    |                                   |

|                                                                                                    | onsulta de sus trámites 📕 Tablón de anuncios 🛕 Incidencias 🌐 Otras sedes electrónicas                                                                                                    |                                                                                                    |
|----------------------------------------------------------------------------------------------------|----------------------------------------------------------------------------------------------------|----------------------------------------------------------------------------------------------------|
|                                                                                                    |                                                                                                    | Sede Electrónica > Iniciar                                                                                                    |
| IICIAR SESIÓN                                                                                                    |                                                                                                    | OPCIONES                                                                                                    |
| necesario que se identifique mediante uno de los mec<br>ne en curso, subsanar cuando le sea requerido o comp                                                                                                    | :anismos que se indican a continuación. Esto le permitirá volver más tarde y acceder a los expedientes qu<br>letar instancias guardadas que haya dejado sin enviar.                                                                                                    | Carpeta ciudadana                                                                                                    |
| Con certificado digital (obligatorio para pers                                                                                                    | nnas iurídicas) o cl@ve PIN                                                                                                    | Iniciar sesión                                                                                                    |
|                                                                                                    |                                                                                                    |                                                                                                    |
| • Con una cuenta de correo electrónico                                                                                                    |                                                                                                    |                                                                                                    |
| Esta opción le permite usar una cuenta vinculada a una<br>ueva y elegir una contraseña. Si ya registró su cuenta a                                                                                                    | i dirección de correo electrónico. La primera vez que acceda de este modo deberá registrar una cuenta<br>interiormente pero no recuerda la contraseña, también puede restablecerla.                                                                                                    |                                                                                                    |
| Acceder con una cuenta                                                                                                    | existente 😯 Registrar cuenta nueva 👩 Recuperar contraseña olvidada                                                                                                    |                                                                                                    |
|                                                                                                    |                                                                                                    |                                                                                                    |
| <b>*</b>                                                                                                    | · · · · ·                                                                                                    |                                                                                                    |
| i ya está registrado y recuerda la<br>ontraseña de acceso                                                                                                    | Para registro por primera vez en la Si ya está re                                                                                                    | gistrado y no recuerda                                                                                                    |
|                                                                                                    |                                                                                                    | a.                                                                                                    |
|                                                                                                    | *                                                                                                    |                                                                                                    |
| <ul> <li>Información general</li> <li>Catálogo de trámites</li> </ul>                                                                                                    | Consulta de sus finites Tablón de anuncios 🛕 incidencias 🌐 Otras sedes electrónicos                                                                                                    |                                                                                                    |
| INICIAR SESIÓN                                                                                                    |                                                                                                    |                                                                                                    |
| Es necesario que se identifique mediante uno de la tiene en curso, subsanar cuando le sea requerido d                                                                                                    | os mecanism que se indican a continuación. Esto le permitirá volver más trade y acceder a los expedientes que<br>o completa e surancias euardadas que hava delado sin enviar.                                                                                                    |                                                                                                    |
| Con certificado distital (oblicatorio pa                                                                                                    | Correo-e                                                                                                    |                                                                                                    |
| Mi Conterninedo alguer foongarono por                                                                                                    | Contraseña Contraseña                                                                                                    |                                                                                                    |
| Con una cuenta de correo electrónico                                                                                                    | 🔿 Aceptar 😵 Cancelar 👩 No recuerdo la contraseña                                                                                                    |                                                                                                    |
|                                                                                                    |                                                                                                    |                                                                                                    |
|                                                                                                    |                                                                                                    |                                                                                                    |
|                                                                                                    |                                                                                                    |                                                                                                    |
|                                                                                                    |                                                                                                    |                                                                                                    |
|                                                                                                    |                                                                                                    |                                                                                                    |
|                                                                                                    |                                                                                                    |                                                                                                    |
|                                                                                                    |                                                                                                    | š/r                                                                                                    |
|                                                                                                    | DIPUTACIÓN DE ALBACETE                                                                                                    | <u> </u>                                                                                                    |
| -2                                                                                                    | DIPUTACIÓN DE ALBACETE<br>NUEVA CUENTA DE USUARIO                                                                                                    |                                                                                                    |
| Información general       © Catálogo de trámites                                                                                                    | DIPUTACIÓN DE ALBACETE<br>NUEVA CUENTA DE USUARIO                                                                                                    |                                                                                                    |
| Información general     Catálogo de trámites  Deberá indicar una cuenta de correo electrónico a la que o                                                                                                    | DIPUTACIÓN DE ALBACETE<br>NUEVA CUENTA DE USUARIO  Consulta de sus trámites  Tablón de anuncios  Incidencias  Otras sedes electrónicas ueda acceder. En ella recibirá un mensaje con un enlace, al que deberá acceder para confirmar la recepción del mismo.                                                                                                    | Sede Electrónica > Nuevo cuenta de usa                                                                                              |
|                                                                                                    | DIPUTACIÓN DE ALBACETE<br>NUEVA CUENTA DE USUARIO<br>Consulta de sus trámites Tablón de anuncios A Incidencias Otras sedes electrónicas<br>ueda acceder. En ella recibirá un mensaje con un enlace, al que deberá acceder para confirmar la recepción del mismo.<br>tenga al menos 8 caracteres, entre los cuales debe haber:                                                                                                    | Sede Electrónico - Nuevo cuenta de usa<br>Sesión no iniciado<br>OPCIONES                                                            |
| Información general     Catálogo de trámites     Deberá indicar una cuenta de correo electrónico a la que p Puede utilizar la contraseña que quiera, siempre y cuando d      Al menos una letra mayúscula     Al menos una letra mayúscula     Un mureo                                                                                                    | DIPUTACIÓN DE ALBACETE<br>NUEVA CUENTA DE USUARIO<br>Consulta de sus trámites Tablón de anuncios A Incidencias Otras sedes electrónicas<br>ueda acceder. En ella recibirá un mensaje con un enlace, al que deberá acceder para confirmar la recepción del mismo.<br>tenga al menos 8 caracteres, entre los cuales debe haber:<br>Introducir correo electrónico y                                                                                                    | Sede Electrónica > Nueva cuenta de usa                                                                                              |
|                                                                                                    | DIPUTACIÓN DE ALBACETE<br>NUEVA CUENTA DE USUARIO<br>Consulta de sus trámites Tablón de anuncios A Incidencias Otras sedes electrónicas<br>ueda acceder. En ella recibirá un mensaje con un enlace, al que deberá acceder para confirmar la recepción del mismo.<br>tenga al menos 8 caracteres, entre los cuales debe haber:<br>Introducir correo electrónico y<br>contraseña (asegúrese bien de<br>papare al comport ol comport olocativistica                      | Sede Electrónico > Nuevo cuento de uso<br>() Sesión no iniciado<br>OPCIONES<br>Carpeta ciudadana<br>Iniciar sesión<br>Cerrar sesión |
| Información general     Catálogo de trámites     Ai menos una letra majúscula     Ai menos una letra majúscula     Ai menos una letra majúscula     Un número     Correo-e     Repita dirección de     correo-e     Repita dirección de     correo-e     Repita dirección de     correo-e                                                                                                    | DIPUTACIÓN DE ALBACETE<br>NUEVA CUENTA DE USUARIO<br>Consulta de sus trámites Tablón de anuncios Incidencias Otras sedes electrónicas<br>ueda acceder. En ella recibirá un mensaje con un enlace, al que deberá acceder para confirmar la recepción del mismo.<br>tenga al menos 8 caracteres, entre los cuales debe haber:<br>Introducir correo electrónico y<br>contraseña (asegúrese bien de<br>poner el correo electrónico y<br>correctamente). Pulse "aceptar"   | Sede Electrónica > Nueva cuenta de usa                                                                                              |
|                                                                                                    | DIPUTACIÓN DE ALBACETE<br>NUEVA CUENTA DE USUARIO<br>Consulta de sus trámites Tablón de anuncios A Incidencias Otras sedes electrónicas<br>ueda acceder. En ella recibirá un mensaje con un enlace, al que deberá acceder para confirmar la recepción del mismo.<br>tenga al menos 8 caracteres, entre los cuales debe haber:<br>Introducir correo electrónico y<br>contraseña (asegúrese bien de<br>poner el correo electrónico y                                    | Seate Electrónice > Nueve cuenta de usa                                                                                             |
| Información general     Catálogo de trámites     Información general     Catálogo de trámites     Información general     Catálogo de trámites     Información general     Catálogo de trámites     Información general     Catálogo de trámites     Información general     Catálogo de trámites     Información general     Catálogo de trámites     Correo-e     Repita dirección de     Contraseña     Contraseña     Contraseña     Repita contraseña     Repita contraseña | DIPUTACIÓN DE ALBACETE<br>NUEVA CUENTA DE USUARIO<br>Consulta de sus trámites Tablón de anuncios Incidencias Otras sedes electrónicas<br>ueda acceder. En ella recibirá un mensaje con un enlace, al que deberá acceder para confirmar la recepción del mismo.<br>tenga al menos 8 caracteres, entre los cuales debe haber:<br>Introducir correo electrónico y<br>contraseña (asegúrese bien de<br>poner el correo electrónico y<br>correctamente). Pulse "aceptar"   | Sede Electrónica > Nueva cuenta de usa                                                                                              |
| Información general     Correo e     Correo e     Repita dirección de     correose     Repita dirección de     correaseña     Contraseña     Repita contraseña     Repita contraseña                                                                                                    | DIPUTACIÓN DE ALBACETE<br>NUEVA CUENTA DE USUARIO<br>Consulta de sus trámites Tablón de anuncios A Incidencias Otras sedes electrónicas<br>ueda acceder. En ella recibirá un mensaje con un enlace, al que deberá acceder para confirmar la recepción del mismo.<br>tenga al menos 8 caracteres, entre los cuales debe haber:<br>Introducir correo electrónico y<br>contraseña (asegúrese bien de<br>poner el correo electrónico y<br>correctamente). Pulse "aceptar" | Sede Electrónica > Nueva cuenta de usa<br>() Sesión no inicado<br>OPCIONES<br>Carpeta ciudadana<br>Iniciar sesión<br>Cerrar sesión  |

A continuación recibirá un correo electrónico que tendrá que validar haciendo clic en el enlace que figura en él.

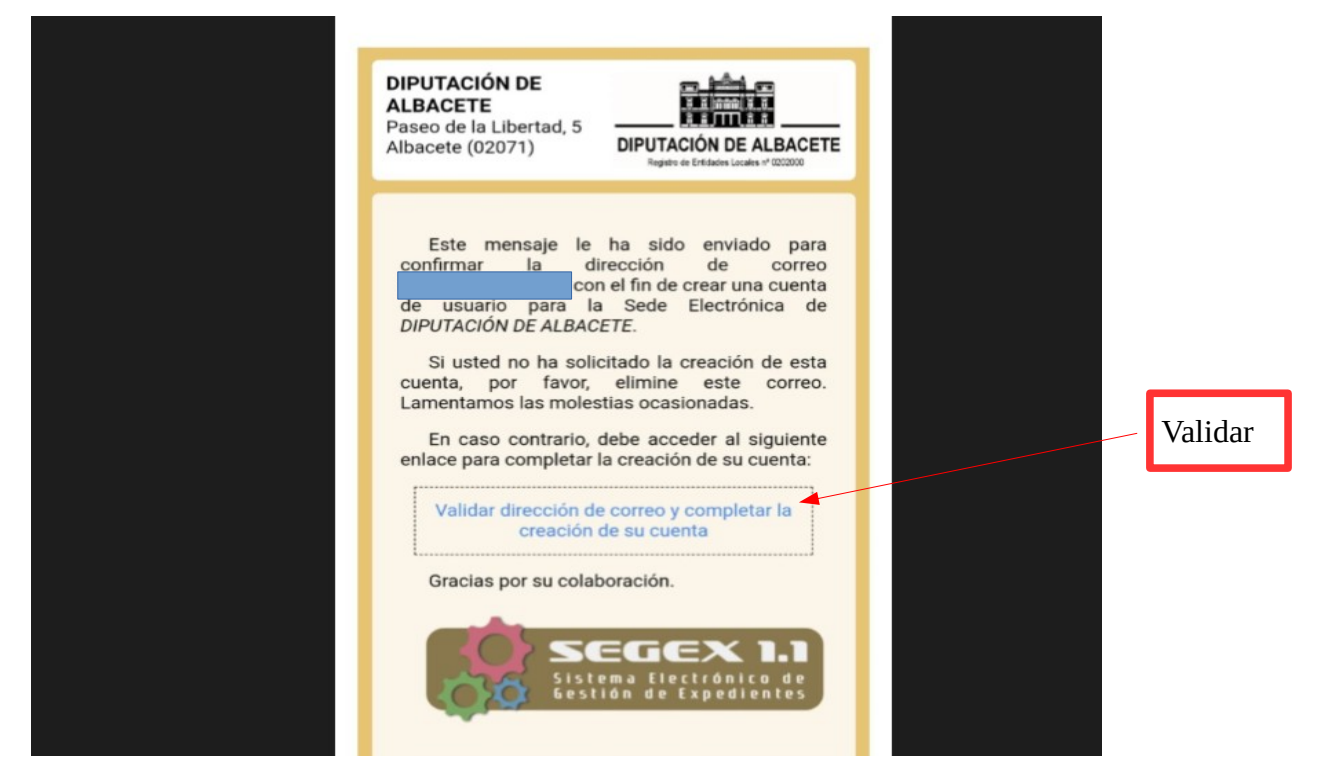

Una vez registrado podrá realizar la solicitud de su hijo/a para el campamento que desee.

|                           |                     |                             |                       | icu                 | 6.3.8. A. B. C. P.                                |
|---------------------------|---------------------|-----------------------------|-----------------------|---------------------|---------------------------------------------------|
| NUE                       | D I                 | PUTACIÓN<br>CAMPAMENTOMULTI | DEALBA                | CETE<br>I ALCALÁ DE |                                                   |
| 🚯 Información general 📑 C | atálogo de trámites | Consulta de sus trámites    | Tablón de anuncios    | Incidencias         | Otras sedes electrónicas                          |
|                           |                     |                             | Sede Electrónica > In | stancia CAMPAMENTO  | MULTIAVENTURA 2022 EN ALCALÁ DEL JÚCAR. SOLICITUD |
| 1                         |                     | 2                           | 3                     | )                   | Persona física                                    |
| Datos del interesado/a    | Envi                | o de documentos             | Aceptación de         | condiciones         | DOCUMENTACIÓN                                     |
|                           |                     |                             |                       |                     | Folleto campamentos juventud                      |
| LISTA DE INTERESADOS//    | AS                  |                             |                       |                     | OPCIONES                                          |
|                           |                     |                             |                       |                     | Carpeta ciudadana                                 |
|                           | C                   | Nuevo/a interesado/a        |                       |                     | Realizar pago con CPI                             |
|                           |                     |                             |                       |                     | Contestar requerimiento con CR                    |
|                           | 📮 Elimin            | ar este borrador 🜔 Sign     | uiente                |                     | Apoderamientos                                    |
|                           |                     |                             |                       |                     | Cerrar sesión                                     |
|                           |                     |                             |                       |                     | AVISOS 🗘                                          |

| de.dipualba.es/carpetaciudadana | /nueva_entrada.aspx?identrada=1578626                                     | Ð | ß |   |
|---------------------------------|---------------------------------------------------------------------------|---|---|---|
|                                 | JEUE LIEULIUMICA                                                          |   |   |   |
|                                 |                                                                           |   |   |   |
|                                 | Nuevo/a interesado/a                                                      |   |   |   |
| DATOS PERSONAL                  | ES                                                                        |   | Í |   |
| Tipo de identidad               | Otra persona 🗸                                                            |   |   |   |
| Tipo de personalidad            | Persona física v El/la interesado/a, necesariamente, será                 |   |   |   |
| Tipo de documento               | NIF/NIE     v     menor.                                                  |   | Į |   |
| NIF/NIE                         | NIF/NIE                                                                   |   |   |   |
| Nombre                          | Nombre                                                                    |   |   |   |
| Primer apellido                 | Primer apellido                                                           |   |   |   |
| Segundo apellido                | Segundo apellido                                                          |   |   |   |
| La siguiente fecha de n         | acimiento se utilizará para comprobar la validez de los datos anteriores: |   |   |   |
| Fecha de nacimiento             | dia/mes/año                                                               |   |   | • |

Estos son los datos que tendrán que cumplimentar al pulsar "NUEVO INTERESADO":

Una vez pulsado "ACEPTAR", saldrá la siguiente ventana con los datos que ya han sido cumplimentados. A su vez, dispondrán de las siguientes opciones:

|                                                            | Nuevo/a interesado/a                                                                                                    |             |
|------------------------------------------------------------|----------------------------------------------------------------------------------------------------|-------------|
| MODALIDAD DE NOTIFIC                                       | CACIÓN                                                                                                    | ^           |
| Notificación electrónica                                   | Acepta ser notificado/a de forma electrónica, como<br>mecanismo de notificación predeterminado, utilizando<br>para ello la dirección de correo electrónico y teléfono<br>móvil indicados a continuación                                                                                                    |             |
|                                                            | Más información sobre qué es la notificación electrónica y cómo funciona.                                                                                                    |             |
|                                                            | Recuerde que para optar por el mecanismo de notificación electrónica, es obligatorio<br>disponer del certificado digital del interesado/a.                                                                                                    |             |
| Correo-e a efectos de<br>notificación                      | Correo-e a efectos de notificación                                                                                                    |             |
| Repita dirección de correo-e                               | Repita dirección de correo-e                                                                                                    | Ш           |
| Teléfono móvil                                             | Teléfono móvil                                                                                                    | Ш           |
| DIRECCIÓN POSTAL                                           |                                                                                                    | Ш           |
| País                                                       | España 🗸                                                                                                    | U           |
| Provincia                                                  | ALBACETE                                                                                                    | Ш           |
| Población                                                  | ALBACETE                                                                                                    | н           |
| Código Postal                                              | Código Postal                                                                                                    | Ш           |
| Dirección                                                  | Dirección                                                                                                    | Ш           |
| OPOSICIÓN A INTEROPE                                       | RABILIDAD ENTRE ADMINISTRACIONES                                                                                                    | Ш           |
| Oposición a<br>interoperabilidad entre<br>Administraciones | Manifiesta expresamente su oposición a que la administración actuante pueda<br>consultar o recabar datos y documentos de cualquier Administración, en cuyo caso<br>deberámportar con la solicitud la documentación acreditativa correspondiente (art. 28.2<br>Ley 39/2015 Redactado por la disposición final 12 de la Ley Orgánica 3/2018, de 5 de<br>diciembra), sin perjuicio de la declaración de oposición motivada que podrá formularse en<br>el formulatio del correspondiente trámite. |             |
|                                                            | 📀 Aceptar 😧 Cancelar                                                                                                    | Ц           |
|                                                            |                                                                                                    |             |
| _                                                          |                                                                                                    |             |
| Ν                                                          | m MUY~IMPORTANTE: Recomendamos $ m NO$ marcar esta casilla para                                                                                                    | a qu        |
|                                                            | Deportes de esta Diputación se pueda consultar el lugar de empadron<br>nteresado/a tenga que aportar ninguna documentación. En caso de m                                                                                                    | ami<br>narc |

obligatoriamente, en la fase de aceptación y pago" el volante de empadronamiento del/de la menor.

- **Indicar representante:** En esta fase de solicitud no es necesario puesto que no requiere firma.

- **Editar interesado:** En caso de que quieran hacer alguna corrección de errores en los datos introducidos.

|                 | $\leftrightarrow$ $\rightarrow$ | C 🔒 sede.dipualba.es/           | carpetaciudadana/nueva_entrada | a.aspx?identrada = 1578626 |                        |                   |                                         | Q L                           | ê ☆ 🛛         |
|-----------------|---------------------------------|---------------------------------|--------------------------------|----------------------------|------------------------|-------------------|-----------------------------------------|-------------------------------|---------------|
|                 |                                 | 1                               | NUEVA INS                      | STANCIA CAMPAME            | NTO MULTIAVENTU        | IRA 2022 EN A     | LCALÁ DEL JÚCAR. SOLIO                  | CITUD                         | +             |
|                 | 0                               | Información general             | Catálogo de trámites           | Consulta de sus trámi      | es 🖬 Tablón de anuncio | s 🛦 Incidencias   | Otras sedes electrónicas                |                               |               |
|                 |                                 |                                 |                                |                            |                        | Sede Ele          | ctrónica > Instancia CAMPAMENTO MULTIAV | ENTURA 2022 EN ALCALÁ DEL JÚG | CAR. SOLICITU |
|                 | Dates                           |                                 | Enví                           | 2                          | Acostación             | 3)                | 4                                       | Parrana ficina                |               |
|                 | Datos                           | der interesadora                | LIVI                           | ) de documentos            | Aceptación             | de condiciones    | Revision y                              | DOCUMENTACIÓN                 |               |
|                 | 110                             |                                 | 05/45                          |                            |                        | _                 |                                         | Folleto campamento            | os juventuo   |
|                 | LIS                             | IA DE INTERESADO                | US/AS                          |                            |                        |                   |                                         | OPCIONES                      |               |
|                 | 0.9                             |                                 |                                |                            |                        |                   |                                         | Carpeta ciudadana             |               |
|                 | •                               | INTERESADU/A N                  |                                |                            |                        |                   |                                         | Realizar pago con CP          | PI            |
|                 |                                 | NIF                             |                                |                            |                        |                   |                                         | Contestar requerimien         | ito con CR    |
|                 |                                 | Notificación electró            | nica                           |                            |                        |                   |                                         | Apoderamientos                |               |
|                 |                                 |                                 |                                |                            |                        |                   |                                         | Cerrar sesión                 |               |
|                 |                                 | Castellano<br>Sin representante |                                |                            |                        |                   |                                         | AVISOS                        | ;             |
|                 |                                 |                                 | (-                             |                            | -                      |                   |                                         | Instancias incomplet          | tas           |
| En caso de      | <mark>q</mark> ue               |                                 | C Indicar re                   | presentante 🔗 Edita        | r interesado/a 🗧 Qu    | itar interesado/a |                                         | HISTÓRICO                     |               |
| quiera eliminar | esta                            |                                 |                                |                            |                        |                   |                                         | Notificaciones recibi         | das           |
| una nueva.      | lacer                           |                                 |                                |                            |                        |                   |                                         | Pagos                         |               |
|                 |                                 |                                 |                                | Eliminar este borra        | dor 🜔 Siguiente        |                   |                                         | Borradores y entrada          | as creadas    |

Al pulsar el botón "SIGUIENTE", saldrá una ventana para cumplimentar los datos del padre/madre/tutor/tutora, así como los del/de la menor. Tengan en cuenta que todos los campos señalados con asterisco (\*) deben cumplimentarse obligatoriamente:

| C 🔒 sede.dipualba.es   | s/carpetaciudadana/nueva_entrada.aspx?identra | da=1578626                         | Q ピ☆ □ |
|------------------------|-----------------------------------------------|------------------------------------|--------|
|                        | (                                             | Sede Electrónica                   | d      |
|                        |                                               | Solicitud campamento multiaventura | X      |
| Introduzca los datos s | olicitados. Los campos con asterisc           | son obligatorios :                 |        |
| DATOS DEL PADRE        | / MADRE O TUTOR/A                             |                                    |        |
|                        |                                               |                                    |        |
| Domicilio (*):         |                                               |                                    |        |
| Provincia (*):         | ALBACETE                                      |                                    | ~      |
| Municipio (*):         | ALBACETE                                      |                                    | ~      |
| Fecha de nacimiento o  | del padre/madre/ tutor/a (*):                 |                                    |        |
| dd/mm/aaaa             |                                               |                                    |        |
| Teléfono alternativo:  |                                               |                                    |        |
|                        |                                               |                                    |        |
| Domicilio de localizac | ión durante la actividad (*):                 |                                    |        |
|                        |                                               |                                    |        |
|                        | 6                                             | Rellenar nuevo formulario          | NIFOR  |
|                        |                                               |                                    | AVISOS |

|           | sede.dipualba.es/carpetaciudadana/nue                                        | ra_entrada.aspx?identrada=1578626                                              | Q @ ☆ |   | ): |  |  |  |  |
|-----------|------------------------------------------------------------------------------|--------------------------------------------------------------------------------|-------|---|----|--|--|--|--|
|           |                                                                              |                                                                                |       | 3 |    |  |  |  |  |
|           | DATOS DEL MENOR                                                              |                                                                                |       |   | •  |  |  |  |  |
|           | Nombre (*):                                                                  |                                                                                |       |   |    |  |  |  |  |
| 7         | Apellidos (*):                                                               |                                                                                |       |   | Ĩ  |  |  |  |  |
|           | Fecha de nacimiento del menor (*):                                           | dd/mm/aaaa                                                                     |       |   | 5  |  |  |  |  |
| n general | DNI de la persona mayor de edad donde esté e                                 | mpadronado el menor (con la letra, sin puntos ni espacios. Ej: 07123456X) (*): |       |   |    |  |  |  |  |
|           |                                                                              |                                                                                |       |   |    |  |  |  |  |
|           | Datos sanitarios                                                             |                                                                                |       |   |    |  |  |  |  |
| DCUMEI    | ¿Sabe nadar? (*):                                                            | □ SI<br>□ No                                                                   |       |   |    |  |  |  |  |
| ible que  | ¿Está vacunado según el calendario actual de v                               | acunas? (*);□ 5j<br>□ No                                                       |       |   |    |  |  |  |  |
| los dato  | Alergias:                                                                    |                                                                                |       |   |    |  |  |  |  |
| campan    | Enfermedades:                                                                |                                                                                |       |   |    |  |  |  |  |
|           | Tratamientos médicos:                                                        |                                                                                |       |   |    |  |  |  |  |
|           | Observaciones:                                                               |                                                                                |       |   |    |  |  |  |  |
|           | Entidad sanitaria aseguradora (*):                                           |                                                                                |       |   |    |  |  |  |  |
|           | CIP (*):                                                                     |                                                                                |       |   |    |  |  |  |  |
|           | Localice el CIP en su tarjeta sanitaria:<br>Seguridad Social, Adeslas, Asisa |                                                                                |       |   |    |  |  |  |  |
|           |                                                                              | Confirmar                                                                      |       |   | Ŧ  |  |  |  |  |

Después de seleccionar "CONFIRMAR", este será el siguiente paso:

| Información general                      | Catálogo de trámites                         | Consulta de sus trámites                              | Tablón de anuncios     | Incidencias | Otras sedes e | electrónicas        |                                              |
|------------------------------------------|----------------------------------------------|-------------------------------------------------------|------------------------|-------------|---------------|---------------------|----------------------------------------------|
| 1                                        |                                              | 2                                                     | 3                      | )           |               | 4                   | Sede Electrónica > Nueva instancia Campament |
| Datos del interesado/a                   | Envío de                                     | e documentos o datos                                  | Aceptación de          | condiciones |               | Revisión y registro | Completado                                   |
| ACEPTACIÓN DE CONI                       | DICIONES                                     |                                                       |                        |             |               |                     |                                              |
| Información sobre<br>protección de datos | Información sobre pro<br>He leído la informa | otección de datos<br>lición sobre protección de datos | y acepto las condicior | ies         |               |                     |                                              |
|                                          | 1                                            |                                                       | Eliminar este borrado  | r 🕟 Atrás   | Siguiente     |                     |                                              |
|                                          | /                                            |                                                       |                        |             |               |                     |                                              |
|                                          |                                              | _                                                     |                        |             |               |                     |                                              |
| Marcar oblig                             | atoriamente                                  | ]                                                     |                        |             |               |                     |                                              |

Al pulsar "SIGUIENTE", les saldrá la siguiente advertencia:

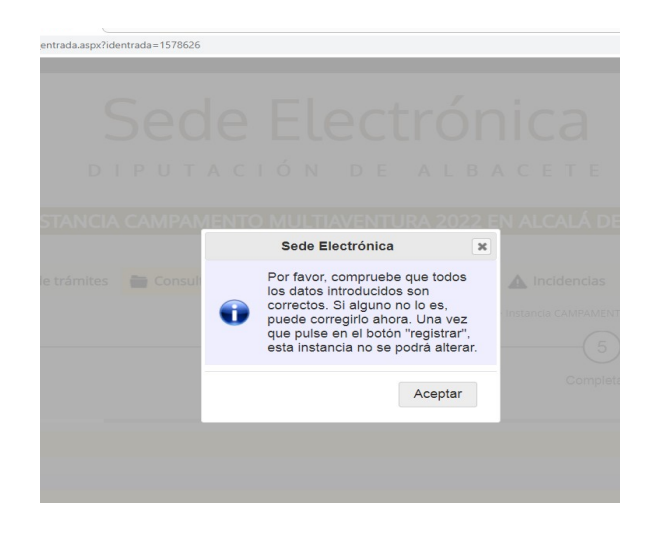

Una vez que seleccionen "ACEPTAR", les saldrá la siguiente ventana, para registrar y completar el trámite:

Recuerde que el n.º de Registro de la solicitud es el n.º asignado para el sorteo. En caso de no recordarlo puede obtenerlo accediendo a la "sede electrónica" y posteriormente haciendo clic en consulta de sus trámites

| 🖉 Editar interesado/a                                                                                                    |             |       | Cerrar sesión                                |
|----------------------------------------------------------------------------------------------------|-------------|-------|----------------------------------------------|
|                                                                                                    |             |       | AVISOS                                       |
|                                                                                                    |             |       | Instancias incompletas                       |
|                                                                                                    |             |       | HISTÓRICO                                    |
| ENVÍO DE DOCUMENTOS O DATOS                                                                                                    |             |       | Notificaciones recibidas                     |
| Es recomendable que se asegure de que los documentos y datos enviados son los correctos. Para ello, puede abrirlos desde esta página al completar el envio.                                     |             |       | Pagos                                        |
|                                                                                                    |             |       | Borradores y entradas creadas                |
| Puede revisar los datos introducidos en el formulario, pulsando la opción editar.                                                                                                    |             |       | Instancias registradas como<br>interesado    |
| Solicitud campamento multiaventura                                                                                                    | 🔗 Edi       | litar | Instancias registradas como<br>representante |
|                                                                                                    | Elim        | ninar | Expedientes como interesado                  |
| ACEPTACIÓN DE CONDICIONES                                                                                                    |             |       | Expedientes como representante               |
| Información sobre Información sobre protección de datos                                                                                                    |             |       | Requerimientos como interesado               |
| protección de datos He leído la información sobre protección de datos y acepto las condiciones                                                                                                  |             |       | Requerimientos como<br>representante         |
| • Por favor, compruebe que todos los datos introducidos son correctos. Si alguno no lo es, puede corregirlo ahora. Una vez que pulse en el botón "registrar", esta instancia no se podrá altera | r.          |       | Otros documentos firmados                    |
| C Eliminar este borrador S Atrás Registrar                                                                                                    |             |       |                                              |
| Al pulsar "Registrar", su instancia h<br>quedado registrada automáticamente<br>necesidad de firma.                                                                                              | abrá<br>sin |       |                                              |

Para cualquier duda podrán ponerse en contacto en el siguiente teléfono: 967595300. Ext. 14715, 14739, 14740 y 14742.